# A TERC VIP költségvetés-készítő program telepítése, Interneten keresztül, manuálisan

Új szolgáltatásunk keretén belül, olyan lehetőséget kínálunk a TERC VIP költségvetéskészítő program felhasználói számára, hogy amennyiben megvásárolják programjuk frissítését, azt már nem csupán DVD-ről, hanem akár az Internet segítségével is telepíthetik számítógépükre.

A TERC Kft. szerverén elhelyezett, minimális installer-csomag letöltését követően indítható a telepítés. A felhasználónak, miután elindítja a programot, ugyan azt a metódus kell követnie, mintha csak a már megszokott, a DVD lemezről történő telepítési folyamatot végezné. Szolgáltatásunkkal könnyíteni és gyorsítani szeretnénk a telepítés, valamint a frissítés lehetőségét felhasználóink számára.

Természetesen ezzel a lehetőséggel csak azok a felhasználók élhetnek – pontosabban, csak azok tudják sikeresen elvégezni a telepítést – akik megvásárolták a programot, vagy annak frissítését!

A letöltést követően, ennek felhasználása során a következő módon érdemes eljárni: A telepítő csomag maga, egy EXE fájl - a neve: tercvip\_20XX\_X.exe, melyet csak futtatni kell a letöltést követően, pl. dupla kattintással.

Ekkor elindul az állományok automatikus kicsomagolása, ahol is egy ablakban megadható, hogy hova kerüljenek a telepítő állományok kibontásra. Ha lehet, itt írja be az útvonal mezőbe a következőt: 'C:\vipsetup'.

| * Terc VIP 2015_* |                                                                                                    |
|-------------------|----------------------------------------------------------------------------------------------------|
| I BRO             | A program most kicsomagolja a telepítő állományait.<br>A kicsomagolás helyének megadásához, módosításához<br>kattintson a Browse gombra, majd<br>Kattintson az Install gombra a telepítés indításához.<br>A kilépéshez a Cancel gombot válassza. |
|                   | Destination folder C:\vipsetup Browse Browse Browse                                                                                                    |
|                   | Install Cancel                                                                                                    |

Így a kicsomagolás végén létrejön a 'C:\' meghajtón egy VIPSETUP nevű mappa, melyben a 'START32.EXE' fájl segítségével – Windows Vista, Windows 7 és Windows 8 esetén rendszergazdaként futtatva - indíthatja a telepítőt. Ha a költségvetés-készítő telepítése véget ért, nyugodtan törölheti a VIPSETUP mappát számítógépéről.

# A TERC VIP költségvetés-készítő program frissítése, Interneten keresztül, a programból

Mindemellett a 2013 elejétől forgalmazott TERC V.I.P verziók (2013.1, vagy annál magasabb) Ügyfélszolgálati moduljába beépített funkcióként található meg a frissítő csomag internetről történő letöltésére szolgáló menüpont.

| ERC VIP Ügyfélszolgálat                                                                                                 |                                                                                                    |
|----------------------------------------------------------------------------------------------------|----------------------------------------------------------------------------------------------------|
| TERC VIP programcsomag Internetes frissítések                                                                           | ÖN adattár aktualizálások infó                                                                                                    |
| Utolsó ellenőrzés óta<br>Programcsomag információ<br>Programcsomag aktualizálás<br>Legfrissebb programcsomag telepítése | •                                                                                                    |
| Programcsomag könyvtárak<br>Leggyakrabban feltett kérdések<br>Nyomtató kalibrálás<br>Proxyszervert basználok            | •                                                                                                    |
|                                                                                                    | RC VIP Ügyfélszolgálat         TERC VIP programcsomag       Internetes frissítések         Utolsó ellenőrzés óta       Programcsomag információ         Programcsomag aktualizálás       Legfrissebb programcsomag telepítése         Programcsomag könyvtárak       Leggyakrabban feltett kérdések         Nyomtató kalibrálás       Proxyszervert használok |

Az Ügyfélszolgálati programmodult elindítva, abban a '*TERC VIP programcsomag* > *Programcsomag aktualizálás* > *Legfrissebb programcsomag telepítése*' menüpont segítségével indítható a költségvetés-készítő program frissítő csomagjának letöltése. A folyamat végeztével az előzőleg leírtak alapján végezhető a frissítés telepítésének művelete.

# TERC V.I.P. hardverkulcs regisztráció

2014. második félévétől kezdődően a TERC V.I.P. költségvetés-készítő program hardverkulcsát regisztrálniuk kell a felhasználóknak azon a számítógépen, melyeken futtatni szeretnék az alkalmazást. Ha egy hardverkulcs több gépen is használatban van, úgy a regisztrációt ezek mindegyikén el kell végezni! A művelet során, a regisztrálásra szolgáló űrlapon a vásárlóé (tulajdonosé) mellett a végfelhasználó adatait is kötelezően meg kell adni.

|                                | e B              | egisztráció száma: | 71513915           | Regisztrá      | ció utolsó dátuma! | 2014.06.26 | Nincs regisztrálva! |
|--------------------------------|------------------|--------------------|--------------------|----------------|--------------------|------------|---------------------|
| Adatok megadása, regisztrációs | ; fájl generálás | a 2. Regisztrációs | s fájl továbbítása | 3. Regisztráci | ós kód megadása    |            |                     |
| TERC VIP tulajdonosának (va    | ásárlójának) a   | az adatai          |                    |                |                    |            |                     |
| ulajdonos neve                 | TERC Kft.        |                    |                    |                |                    |            |                     |
|                                | lr.szám          | Település          |                    |                | Utca, házszá       | m          |                     |
| zékhely címe:                  | 1149             | Budapest           |                    |                | Pillangó park      | . 9.       |                     |
| evelezési cím: 🔽 Azonos        | 1149             | Budapest           |                    |                | Pillangó park      | . 9.       |                     |
| lószám                         | 10434268-2       | 2-42               | Telefon/Fa         | x szám         | 06 (1) 222-24      | 102        | 06 (1) 222-2405     |
| nail cím:                      | terc@terc.l      | hu                 |                    |                |                    |            |                     |
| felhasználó adatai             |                  |                    |                    |                |                    |            |                     |
| év 🗌 Azonos a vásárlóval       | Petra Krisz      | tián               |                    |                |                    |            |                     |
|                                | lr.szám          | Település          |                    |                | Utca, házszá       | m          |                     |
| m: Azonos a székhellyel        | 1149             | Budapest           |                    |                | Pillangó park      | . 9.       |                     |
| eosztás                        | Ügyfélszole      | gálati munkatárs   | Mobiltelefor       | n száma        | 06 (20) 432-0      | 0107       |                     |
| nail cím:                      | krisztian. pe    | etra@terc.hu       |                    |                |                    | 48         |                     |
|                                |                  |                    |                    |                |                    |            |                     |
|                                |                  |                    |                    |                |                    | Ponicytra/ |                     |

A költségvetés-készítő program a számítógép azonosítását a hardver azonosítójából, egy speciális algoritmussal képzett számmal végzi. Ez a képernyő felső (középső) részén, illetve a dokumentumokban "**Regisztráció száma**" névvel van azonosítva. A hardver kiépítés változása (vagy jellemzően, pl. az operációs rendszer újratelepítése) a regisztráció újbóli megismétlését igényelheti, de a TERC V.I.P. program egy további frissítésének telepítéskor ezt már nem kell újra megtenni, ha a futtatási környezet az utolsó regisztráció óta változatlan maradt. A regisztrációt a költségvetés-készítő modul első indítása után, az ott meghatározott határidőn belül végre kell hajtani, egyébként a program a továbbiakban nem lesz használható.

A program a regisztrációs eljárás során a számítógépre, vagy az azon tárolt adatokra vonatkozóan semminemű információt nem küld a regisztrációs adatbázisba! A regisztrációs adatbázisba kizárólag a regisztrációs adatok megadására szolgáló ablakban szereplő adatok kerülnek továbbításra.

### A regisztráció elvégzése többféle módon kivitelezhető:

- 1./ Interneten keresztül, automatikusan,
- 2./ TERC ügyfélszolgálatán keresztül, e-mail-ben,
- 3./ TERC ügyfélszolgálatán keresztül, nyomtatásban.

## A regisztráció végrehajtása Interneten keresztül, automatikusan:

Az "1. adatok megadása, regisztrációs fájl generálása" elnevezésű lapon (a fenti képen illusztrálva) a regisztrációs adatok megadására szolgáló ablakban található mezőket – kivétel nélkül mindegyiket – ki kell töltenie. Ezt követően az ablak jobb alsó részén található "Regisztrációs fájl generálása" gombra kattintva, a program elkészíti a regisztrációs adatokat tartalmazó állományt.

Ezzel párhuzamosan, automatikusan kiválasztásra kerül az ablak tetején a "2. Regisztrációs fájl továbbítása" nevű lap, ahol is megjelenik az útvonal, ahova az adatokat tartalmazó fájl, mentésre került a számítógépen (ez alapértelmezés szerint a "c:\terc\tercvip\2014\_2\ugyfelsz\" mappa) annak legenerálását követően, valamint láthatók még az adatok továbbításának módjára vonatkozó beállítási lehetőségek is. Itt alapértelmezés szerint a "Interneten keresztül, automatikusan regisztrálok" opció van kijelölve.

| , regisztrációs fájl generálása                | 2. Regisztrációs fájl továbbítása                          | 3. Regisztrációs kód megadása         |  |  |  |
|------------------------------------------------|------------------------------------------------------------|---------------------------------------|--|--|--|
| Regisztrációs fájl továbbítása                 |                                                            |                                       |  |  |  |
| Regisztrációs fájl neve:                       | c:\terc\tercvip\2014_2\ugyfelsz\0001602220140610092434.txt |                                       |  |  |  |
| <ul> <li>Interneten keresztül auton</li> </ul> | natikusan regisztrálok                                     | 🔿 Terc ügyfélszolgálaton regisztrálok |  |  |  |

Amennyiben a számítógép rendelkezik internet kapcsolattal, úgy nem szükséges egyebet tenni, mint a "A regisztráció végrehajtása" feliratú gombra kattintani. Utolsó lépésként a program,

tájékoztatást küld a felhasználó felé, ha a regisztrációs folyamat sikeresen zárult. Az ennek apropóján előugró párbeszéd ablakban csak az **OK** gombra kell kattintania.

|         | A regisztráció sikeresen lezajlott. A program most<br>bezárja ezt az ablakot. |   |
|---------|-------------------------------------------------------------------------------|---|
| <b></b> |                                                                               | ~ |
|         | <mark>√</mark> <u>0</u> k                                                     |   |

### A regisztráció végrehajtása TERC Kft. ügyfélszolgálatán keresztül, e-mail-ben:

Amennyiben számítógépe rendelkezik internet kapcsolattal, akkor egyszerűbb az előzőleg felvázolt metódus alapján, automatikusan végezni a regisztrációt, de ettől függetlenül arra is van lehetőség, hogy a felhasználó manuálisan küldje el a TERC Kft-hez az előzetesen generált regisztrációs fájlt a "**TERC VIP Regisztrációs űrlap**" elnevezésű ablakon keresztül, az integrált e-mail küldő modul segítségével.

FIGYELEM! A programnak ezen funkciója – vagyis a beépített e-mail küldő modul – ingyenes levelező programok (mint pl. gmail, freemail, citromail, stb.) szerverein keresztül nem használható!

Az "1. adatok megadása, regisztrációs fájl generálása" elnevezésű lapon a regisztrációs adatok megadására szolgáló

Regisztrációs fájl generálása

ablakban található mezőket – kivétel nélkül mindegyiket – ki kell töltenie. Ezt követően az ablak jobb alsó részén található "**Regisztrációs fájl generálása**" gombra kattintva, a program elkészíti a regisztrációs adatokat tartalmazó állományt.

Ezzel párhuzamosan, automatikusan kiválasztásra kerül az ablak tetején a "**2. Regisztrációs** fájl továbbítása" nevű lap, ahol is megjelenik az útvonal, ahova az adatokat tartalmazó fájl mentésre került a számítógépen (ez alapértelmezés szerint a "c:\terc\tercvip\2014\_2\ugyfelsz\" mappa) annak legenerálását követően, valamint láthatók még az adatok továbbításának módjára vonatkozó beállítási lehetőségek is. Itt válassza ki a "Terc ügyfélszolgálaton regisztrálok" opciót.

| regisztrációs fájl generálása  | 2. Regisztrációs fájl továbbítása | 3. Regisztrációs kód megadása       |  |
|--------------------------------|-----------------------------------|-------------------------------------|--|
| Regisztrációs fájl továbbítása |                                   |                                     |  |
| Regisztrációs fájl neve:       | c:\terc\tercvip\2014_2\ugyf       | elsz\0001602220140610092434.bd      |  |
| 🔿 Interneten keresztül auton   | natikusan regisztrálok            | Terc ügyfélszolgálaton regisztrálok |  |
|                                |                                   |                                     |  |
|                                |                                   | Terc ügyfélszolgálatnak             |  |
|                                |                                   | Terc ügyfélszolgálatnak             |  |

Ha az "**Email-ben**" felirat előtti rádiógombra, majd lejjebb, az "**Email elküldése**" szöveggel rendelkező gombra kattint, az elkészült regisztrációs adatokat tartalmazó állományt elküldheti elektronikus levélben a TERC Kft-hez, annak apropóján, hogy az abban

Ön által megadott adatok alapján a regisztrációs kódot a TERC Kft. házon belül generálja Önnek, melyet a feldolgozást követően szintén e-mailben bocsájt az Ön rendelkezésére.

Az ebben a fázisban megjelenő e-mail küldő modul ablakában – ha korábban ezt még nem tette meg – el kell végeznie a levelezés lebonyolításához szükséges beállításokat. Ennek részleteiről a TERC V.I.P. felhasználói kézikönyvének "**9.5 Költségvetés dokumentumainak** küldése e-mailben" pontja alatt tájékozódhat.

Miután az állományt sikeresen továbbította a TERC Kft. felé, az Ön e-mail fiókjába érkezik tehát a kód, melynek segítségével programját regisztrálhatja. Ennek az e-mailnek a lényegi tartalma nagyjából ilyen módon néz ki: *Regisztrációs adatok* 

Hardverkulcs száma: 00016022 Beküldött regisztráció száma: 71513915 Regisztráció időpontja: 20140610

Regisztrációs kód: 32275192

Ezt adja meg a kulcs regisztrációhoz a "3. Regisztrációs kód megadása" fülön

Ha a kód a rendelkezésére áll, újra meg kell jelenítenie a "**TERC VIP Regisztrációs űrlap**" modult (pl. a "**Súgó / Regisztráció**" menüpontra kattintva), és az ablak tetején ki kell választania a "**3. Regisztrációs kód megadása**" nevű fület. Az itt rendelkezésre álló "**Regisztrációs kód**" nevű mezőbe gépelje/illessze be a levelében található **Regisztrációs kód**-ot.

| , regisztrációs fájl generálása | 2. Regisztrációs fájl továbbítása | 3. Regisztrációs kód megadása |  |
|---------------------------------|-----------------------------------|-------------------------------|--|
| Regisztráció véglegesítése      |                                   |                               |  |
| Regisztrációs kód               | 32275192                          |                               |  |
|                                 |                                   |                               |  |
|                                 |                                   |                               |  |
|                                 |                                   |                               |  |
|                                 | <u>R</u> egisztráció végreh       | ajtása                        |  |
|                                 |                                   |                               |  |

Végül a "Regisztráció végrehajtása" gombra kattintva befejezheti a műveletet.

# A regisztráció végrehajtása TERC Kft. ügyfélszolgálatán keresztül, nyomtatott formában:

Az "1. adatok megadása, regisztrációs fájl generálása" elnevezésű lapon a regisztrációs adatok megadására szolgáló

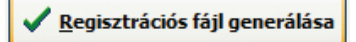

ablakban található mezőket – kivétel nélkül mindegyiket – ki kell töltenie. Ezt követően az ablak jobb alsó részén található "**Regisztrációs fájl generálása**" gombra kattintva, a program elkészíti a regisztrációs adatokat tartalmazó állományt.

Ezzel párhuzamosan, automatikusan kiválasztásra kerül az ablak tetején a "**2. Regisztrációs** fájl továbbítása" nevű lap, ahol is megjelenik az útvonal, ahova az adatokat tartalmazó fájl mentésre került a számítógépen (ez alapértelmezés szerint a "c:\terc\tercvip\2014\_2\ugyfelsz\" mappa) annak legenerálását követően, valamint láthatók még az adatok továbbításának módjára vonatkozó beállítási lehetőségek is. Itt válassza ki a "Terc ügyfélszolgálaton regisztrálok" opciót.

| , regisztrációs fájl generálása | 2. Regisztrációs fájl továbbítása | 3. Regisztrációs kód megadása           |  |
|---------------------------------|-----------------------------------|-----------------------------------------|--|
| Regisztrációs fájl továbbítása  |                                   |                                         |  |
| Regisztrációs fájl neve:        | c:\terc\tercvip\2014_2\ugyf       | elsz\0001602220140610155022.txt         |  |
| 🔿 Interneten keresztül auton    | natikusan regisztrálok            | Terc ügyfélszolgálaton regisztrálok     |  |
|                                 |                                   | Terc ügyfélszolgálatnak                 |  |
|                                 |                                   | ◯ Email-ben                             |  |
|                                 |                                   | <ul> <li>Nyomtatott formában</li> </ul> |  |

Ha a "Nyomtatott formában" felirat előtt látható rádiógombra, majd lejjebb, a "Regisztrációs lap nyomtatása" szöveggel rendelkező gombra kattint, a generált regisztrációs adatokat tartalmazó

állományt papír alapon, vagy akár PDF formátumban is kinyomtathatja.

A művelet végrehajtásakor egy, az alább látható sémán alapuló dokumentum keletkezik:

TERC Kereskedelmi és Szolgáltató Kft. 1149 Budapest Pillangó park 9. Tárgy: TERC VIP regisztrációs adatok Hardverkulcs száma: 00016022 Regisztráció száma: 71513915 Tulajdonos (vásárló) adatai: Tulajdonos neve: TERC Kft. 1149 Budapest Pillangó park 9. 1149 Budapest Pillangó park 9. Székhely címe: Levelezési cím: Adószám: 10434268-2-42 Telefonszám: 06 (1) 222-2402 Email cim: terc@terc.hu A felhasználó adatai: Petra Krisztián Név: Cím: 1149 Budapest Pillangó park 9. Ügyfélszolgálati munkatárs 06 (20) 432-01-07 Beosztás: Mobiltelefon száma: Email cím: krisztian.petra@terc.hu

Aláírás: .....

A dokumentumot elküldheti postai úton, faxon, vagy e-mail-ben a TERC Kft-hez. Az abban Ön által megadott adatok alapján a programban felhasználható regisztrációs kódot a TERC Kft. házon belül generálja Önnek, melyet a feldolgozást követően szintén faxon, levélben, vagy e-mail-ben bocsájt az Ön rendelkezésére. Ennek az e-mailnek a lényegi tartalma nagyjából ilyen módon néz ki, ha az elektronikus levélben érkezik Önhöz: *Regisztrációs adatok* 

Hardverkulcs száma: 00016022 Beküldött regisztráció száma: 71513915 Regisztráció időpontja: 20140610

Regisztrációs kód: 32275192

*Ezt adja meg a kulcs regisztrációhoz a "3. Regisztrációs kód megadása" fülön* Illetve ilyen formát ölt, ha faxon, vagy postai úton kapja kézhez:

#### Regisztrációs adatok

 Hardverkulcs száma:
 00016022

 Beküldött regisztráció száma:
 71513915

 Regisztráció időpontja:
 20140612

Regisztrációs kód:

62177761

......

Ezt adja meg a kulcs regisztrációhoz a "3. Regisztrációs kód megadása" fülön

A regisztráció során rögzített adatok:

| I ulajdonos neve:       | TERC Kft.                          |  |  |
|-------------------------|------------------------------------|--|--|
| Székhely címe:          | 1149 : Budapest : Pillangó park 9. |  |  |
| Levelezési cím:         | 1149 : Budapest : Pillangó park 9. |  |  |
| Email cím:              | terc@terc.hu                       |  |  |
| Adószám:                | 10434268-2-42                      |  |  |
| Telefon/Fax szám:       | +36-1-222-2402 +36-1-222-2405      |  |  |
| Felhasználó neve:       | TERC Kft Paár Gyula                |  |  |
| Felhasználó címe:       | 1149 : Budapest : Pillangó park 9. |  |  |
| Felhasználó beosztása:  | Ügyfélszolgálati munkatárs         |  |  |
| Felhasználó mobilszáma: | +36-20-401-5434                    |  |  |
| Felhasználó email címe: | gyula.paar@terc.hu                 |  |  |
|                         |                                    |  |  |

m 1 1

Ha a kód a rendelkezésére áll, újra meg kell jelenítenie a "**TERC VIP Regisztrációs űrlap**" modult (pl. a "**Súgó / Regisztráció**" menüpontra kattintva), és az ablak tetején ki kell választania a "**3. Regisztrációs kód megadása**" nevű fület. Az itt rendelkezésre álló "**Regisztrációs kód**" nevű mezőbe gépelje/illessze be a levelében található Regisztrációs kódot.

| , regisztrációs fájl generálása | 2. Regisztrációs fájl továbbítása | 3. Regisztrációs kód megadása |  |
|---------------------------------|-----------------------------------|-------------------------------|--|
| Regisztráció véglegesítése      |                                   |                               |  |
| Regisztrációs kód               | 32275192                          |                               |  |
|                                 |                                   |                               |  |
|                                 |                                   |                               |  |
|                                 |                                   |                               |  |
|                                 | <u>R</u> egisztráció végrel       | najtása                       |  |
|                                 |                                   |                               |  |

Végül a "Regisztráció végrehajtása" gombra kattintva befejezheti a műveletet.

Amennyiben a regisztrációt **nem** a program indításakor megjelenő figyelmeztetés során végezné, úgy bármikor lehetősége nyílik a regisztrációs felület megjelenítésére, ha a TERC V.I.P. költségvetés-készítő programban a "**Súgó / Regisztráció**" menüpontra kattint.

A regisztráció elvégzésének menete ebben az esetben is egyezik a fent leírtakkal – bármelyik módját is választja annak.